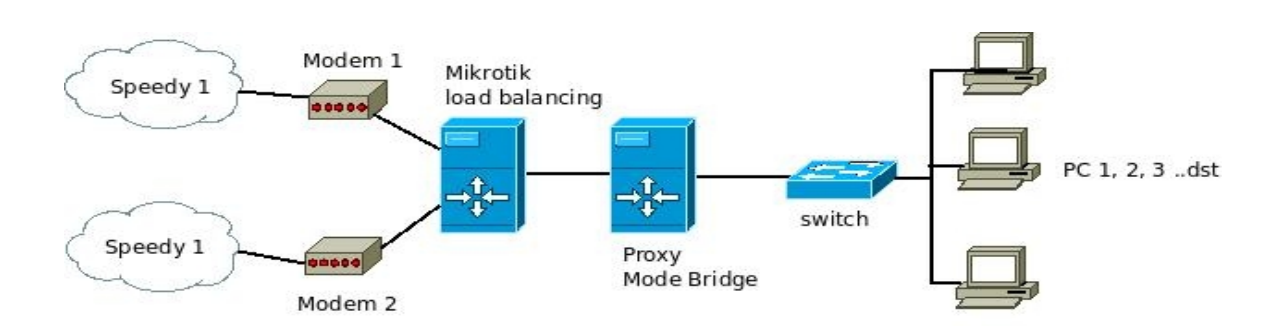

# Mikrotik load balancing + external proxy

## Konfigurasi:

Modem 1 dan modem 2 di fungsikan sebagai bridge, jadi fungsi PPPoE client (dial-up) di alihkan ke mikrotik. Untuk load balancing oleh Mikrotik RouterOS, bisa berupa pc maupun routerboard, dalam hal ini saya menggunakan routerboard terbaru dan murah meriah RB750.

Port-port yang di gunakan pada RB750 adalah :

- port 2 sebagai masukan untuk modem 1 diset dengan nama port2-modem-1
- port 3 sebagai masukan untuk modem 2 dengan nama port3-modem-2
- port 5 sebagai keluaran untuk ke LAN dengan nama port5-warnet

konfigurasi di bawah ini hasil modifikasi untuk 2 line speedy pada postingan dari 'akangage' pada http://forummikrotik.com treadh ''new load balance more powerful tested''

#### /ip firewall mangle

add action=mark-connection chain=input comment="NEW Load Balance" connection-state=new disabled=no in-interface=port2-modem-1 new-connection-mark=ADSL-1 passthrough=yes add action=mark-connection chain=input comment="" connection-state=new disabled=no in-interface=port3-modem-2 new-connection-mark=ADSL-2 passthrough=yes

add action=mark-routing chain=output comment="" connection-mark=ADSL-1 disabled=no new-routing-mark=jalur-1 passthrough=no add action=mark-routing chain=output comment="" connection-mark=ADSL-2 disabled=no new-routing-mark=jalur-2 passthrough=no

add action=mark-connection chain=prerouting comment="" disabled=no dst-address-type=!local in-interface=port5-warnet new-connection-mark=ADSL-1 passthrough=yes per-connection-classifier=both-addresses-and-ports:2/0

add action=mark-connection chain=prerouting comment="" disabled=no dst-address-type=!local in-interface=port5-warnet new-connection-mark=ADSL-2 passthrough=yes per-connection-classifier=both-addresses-and-ports:2/1

add action=mark-routing chain=prerouting comment="" connection-mark=ADSL-1 disabled=no in-interface=port5-warnet new-routing-mark=jalur-1 passthrough=yes add action=mark-routing chain=prerouting comment="" connection-mark=ADSL-2 disabled=no in-interface=port5-warnet new-routing-mark=jalur-2 passthrough=yes

#### /ip firewall nat

add chain=srcnat action=masquerade out-interface=PPPoE-1 comment="" disabled=no add chain=srcnat action=masquerade out-interface=PPPoE-2 comment="" disabled=no

/ip route

add disabled=no distance=1 dst-address=0.0.0.0/0 gateway=PPPoE-1 routing-mark=Jalur-1 add disabled=no distance=1 dst-address=0.0.0.0/0 gateway=PPPoE-2 routing-mark=Jalur-2 add comment="" disabled=no distance=1 dst-address=0.0.0.0/0 gateway=PPPoE-1 add comment="" disabled=no distance=1 dst-address=0.0.0.0/0 gateway=PPPoE-2 add comment="" disabled=no distance=1 dst-address=0.0.0.0/0 gateway=PPPoE-2 dst-address=0.0.0.0/0 gateway=PPPoE-2 dst-address=0.0.0.0/0 gateway=PPPoE-2 dst-address=

| Firewall  |                   |               |               |                |           |         |     |               |         |            |         | X |
|-----------|-------------------|---------------|---------------|----------------|-----------|---------|-----|---------------|---------|------------|---------|---|
| Filter Ru | ules NAT Mangle   | Service Ports | Ionnections A | ddress Lists   | Layer7 Pr | otocols |     |               |         |            |         |   |
| + -       |                   | 🝸 🖾 Rese      | t Counters    | 00 Reset All C | ounters   |         |     |               |         | Find       | all     | ₹ |
| #         | Action            | Chain         | Src. Address  | Dst. Address   | Prot      | Src     | Dst | In. Interface | Out. I  | Bytes      | Packets | • |
| ;;; NE    | W Load Balance    |               |               |                |           |         |     |               |         |            |         |   |
| 0         | 🥒 mark connection | input         |               |                |           |         |     | port2-modem-1 |         | 19.0 KiB   | 189     |   |
| 1         | 🥒 mark connection | input         |               |                |           |         |     | port3-modem-2 |         | 19.0 KiB   | 189     |   |
| ;;; NE    | W Load Balance    |               |               |                |           |         |     |               |         |            |         |   |
| 2         | 🥒 mark connection | input         |               |                |           |         |     | port2-modem-1 |         | 19.0 KiB   | 189     |   |
| 3         | 🥒 mark connection | input         |               |                |           |         |     | port3-modem-2 |         | 19.0 KiB   | 189     |   |
| ;;; NE    | W Load Balance    |               |               |                |           |         |     |               |         |            |         |   |
| 4         | 🥒 mark connection | input         |               |                |           |         |     | port2-modem-1 |         | 19.0 KiB   | 189     |   |
| 5         | 🥒 mark connection | input         |               |                |           |         |     | port3-modem-2 |         | 19.0 KiB   | 189     |   |
| 6         | 🥒 mark routing    | output        |               |                |           |         |     |               |         | 168 B      | 2       |   |
| 7         | 🥒 mark routing    | output        |               |                |           |         |     |               |         | 1908 B     | 5       |   |
| 8         | 🥒 mark connection | prerouting    |               |                |           |         |     | port5-warnet  |         | 53.4 MiB   | 450 931 |   |
| 9         | 🥒 mark connection | prerouting    |               |                |           |         |     | port5-warnet  |         | 43.9 MiB   | 307 571 |   |
| 10        | 🖉 mark routing    | prerouting    |               |                |           |         |     | port5-warnet  |         | 53.4 MiB   | 449 641 |   |
| 11        | 🖉 mark routing    | prerouting    |               | N              |           |         |     | port5-warnet  |         | 43.8 MiB   | 305 379 |   |
| 12 D      | 🗸 change MSS      | forward       |               | 3              | 6 (tcp)   |         |     | PPPoE-1       |         | 781.9 KiB  | 13 852  |   |
| 13 D      | 🗸 change MSS      | forward       |               |                | 6 (tcp)   |         |     |               | PPPoE-1 | 1106.3 KiB | 18 973  |   |
| 14 D      | 🗸 change MSS      | forward       |               |                | 6 (tcp)   |         |     | PPPoE-2       |         | 62.0 KiB   | 1 129   |   |
| 15 D      | dhange MSS        | forward       |               |                | 6 (tcp)   |         |     |               | PPPoE-2 | 91.6 KiB   | 1 566   |   |

hasil screenshot setelah menggunakan settingan ini :

| Interface List |                                                                                                    |      |              |           |      |             |            |            |                 |                 |    |  |
|----------------|----------------------------------------------------------------------------------------------------|------|--------------|-----------|------|-------------|------------|------------|-----------------|-----------------|----|--|
| Int            | erface Ethernet                                                                                                    | EoIF | , Tunnel     | IP Tunnel | VLA  | N VRRP      | Bonding    |            |                 |                 |    |  |
|                |                                                                                                    |      |              |           |      |             |            |            |                 |                 |    |  |
|                | Name                                                                                                    | A    | Туре         |           |      | L2 MTU      | Τ×         | Rx         | Tx Packet (p/s) | Rx Packet (p/s) | Tx |  |
| R              | Sector sector secto |      | PPPoE Client |           |      | 39.9 kbps   | 782.0 kbps | 69         | 77              | 7               |    |  |
| R              | See Service Servic |      | PPPoE Client |           |      |             | 38.5 kbps  | 813.7 kbps | 50              | 78              | 8  |  |
| Х              | ♦port1                                                                                                    |      | Ethernet     |           |      |             | 0 bps      | 0 bps      | 0               | (               | 0  |  |
| R              | port2-modem-1                                                                                                    | L    | Ethernet     |           |      | 1524        | 54.6 kbps  | 798.7 kbps | 70              | 78              | 8  |  |
| R              | port3-modem-2                                                                                                    | 2    | Etherne      | t         |      | 1524        | 48.8 kbps  | 829.9 kbps | 50              | 78              | 8  |  |
| Х              | *>port4-modem-3                                                                                                    | 3    | Ethernet     |           |      |             | 0 bps      | 0 bps      | 0               | (               | 0  |  |
| R              | port5-warnet                                                                                                    |      | Ethernet     |           | 1524 | 1616.9 kbps | 99.5 kbps  | 153        | 118             | 8               |    |  |
|                |                                                                                                    |      |              |           |      |             |            |            |                 |                 |    |  |

untuk ubuntu proxy server, instal dan konfigurasi seperti biasanya. Dan ethernet pada proxy tersebut di konfigurasi seperti ini : (kalimat ini saya copy dari http://koti.web.id/2008/06/06/memaksimalkan-bandwith-speedy-dengan-router-ubuntu-804-hardy-heron-server/)

# Bridging

Bridge dalam istilah jaringan/network adalah menghubungkan 2 atau lebih kartu interface network (NIC) layaknya sebuah switch. Jadi kalau PC kita dijadikan bridge, maka PC tersebut akan bertingkah laku layaknya sebuah switch.

Package yang diperlukan adalah *ebtables, iptables dan bridge-utils.* Tanpa melakukan patching kernel package yang diperlukan adalah *iptables dan bridge-utils*. Akan lebih baik jika melakukan patching kernel terlebih dahulu untuk menggunakan **ebtables**.

#### Jalan yang termudah adalah install iptables dan bridge-utils : koti@omdo:~\$ sudo apt-get install iptables bridge-utils

Selanjutnya kita setup 2 NIC tadi agar bertindak sebagai bridge setiap kali Ubuntu kita jalankan, caranya edit file: /etc/rc.local dengan perintah : koti@omdo:~\$ sudo vim /etc/rc.local

Tambahkan baris berikut, jangan lupa baris terakhir adalah 'exit 0' :

## Interface buat si bridge :
brctl addbr br0

## Buat si eth1 dan eth2 tidak memiliki IP address & bisa 'mendengar' semua frame yang akan masuk:

*ifconfig eth2 0.0.0.0 promisc up ifconfig eth1 0.0.0.0 promisc up* 

## Tambahin si eth1 & eth2 ke interface br0 :
brctl addif br0 eth2
brctl addif br0 eth1

## Hidupkan si br0 :
ip link set br0 up

## Tambahin IP buat si br0 : *ip addr add 192.168.1.5/24 brd* + *dev br0* 

## Tambahin gateway buat si br0 untuk konek ke modem :

route add default gw 192.168.1.254 dev br0

Loadbalancing + external Proxy

## ## Script redirect transparant proxy *iptables -t nat -A PREROUTING -i br0 -p tcp --dport 80 -j REDIRECT --to-port 3128*

konfigurasi di atas saya terapkan pada salah satu warnet client dimana, client saya ingin ketika semua user bisa browsing sepuas-puasnya dengan kecepan maksimal tanpa batasan apapun, akan tetapi ketika user melakukan aktifitas download, atau membuka film dengan extensi yang sudah di tentukan maka akan di batasi dengan bandwidth 64 kbps (8 Kbps).

Di mana fungsi tersebut dapat di lakukan dengan menset *delay\_pools* pada proxy server.

Adapun bagaimana setting dan konfigurasi *delay\_pools* pada proxy server dapat anda pelajari di sini : *http://www.geocities.com/adilinux/squid-delaypools.html* 

begitu pula bagaimana meningkatkan performa proxy server anda, bergabung jugalah ke *http://forum.linux.or.id/* 

mohon ma'af kepada rekan-rekan yang masih mendapatkan kesulitan ketika akan menerapkan tutorial ini, sengaja saya tidak membuat lengkap. Agar rekan-rekan mampu menghargai kelak usaha orang lain, dengan merasakan sendiri belajar *searching* dulu, tanpa harus instant dengan *Ctrl* + *a*, *Ctrl c dan Ctrl* +*v* :))

"... Moral yang rendah dan budaya korupsi-lah yang membuat sebagian besar pengguna komputer pada bangsa ini tidak mau menggunakan LINUX ... !!! "

(the wiseguy)